FCRB & Quest

- Keep track of DCS Custody list in Menu > Miscellaneous > Requirements > Requirement Counts > Out-of-Home Placement > DCS Custody/Commitment
  - DCS Custody list is accurate when...
    - 1) The DCS custody requirement is *added* to the case

## AND when

- 2) The DCS custody requirement is *updated* after court.
- Also can add children to your "caseload" as an FCRB coordinator
  - Assign yourself to the case, click that you "represent" the children on the case
- Scheduling FCRB events after children come into custody
  - If FCRB coordinator is assigned to the case, they can see upcoming events for children in DCS custody on their My Caseload screen
  - Event Deadlines (Montgomery as example)
    - When a dcs custody req is added, fcrb deadline for the initial fcrb hearing is auto-added.
    - When the initial fcrb hearing is completed, another fcrb deadline for the subsequent fcrb hearing is auto-added.
- Printing off the FCRB docket
- Uploading FCRB Forms
- Sending out FCRB Forms
  - After uploading completed FCRB forms from prior hearings, can email them out to FCRB members, etc. (Sumner Count example: Bill created a report or something that gathers FCRB documents and emails a link to whom Tammytha picked. He was not able to password protect the link.)
- Case Attributes
  - Can add here that the case is a DCS Case and/or a Custodial case.
- Sumner County piloted creating FCRB forms in Quest, divided up by the different sections on the model FCRB form (FCRB summary sections can be created separately and pulled in by a question in the FCRB summary document.)